# 2023 级新生学籍电子注册网上信息查询操作说明

- 1、 登陆中国高等教育学生信息网站(<u>http://www.chsi.com.cn/</u>)
- 2、 主页点击学籍查询栏目,或者首页点击学信档案。

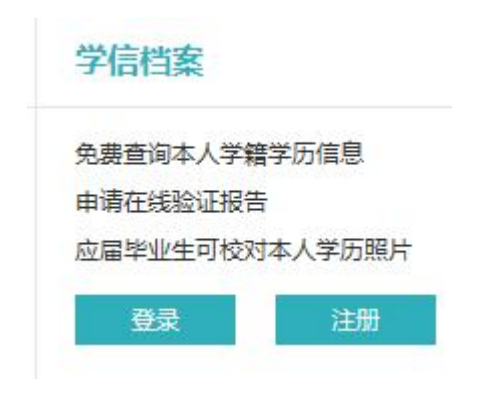

3、注册学信档案帐号

(第一次查询需要求学生先注册账号),个人用户注册要求在用户 名一栏输入邮箱和密码,这里的邮箱是指自己常用的邮箱,密码自己 设定(密码请同学务必妥善保管好),注册完邮箱和密码后,请到自 己注册的邮箱接收来自学信网的用户注册确认链接并激活,进入链接 后,请填写完毕自己的正确个人相关信息,填写完毕以后,可以直接 登录学信档案,<u>如果之前有注册过学信档案的学生可直接登录学信</u> 网。

| 高校面向港澳台招生信息网 | (含图器校对、学错信息核对等)、<br>例、学职平台、新职业网、全国大学 | 中国研究生俗生信息<br>学生创业服务网等。如 | 网、高考特殊类型沿土很名平台、全国征兵网、学信就业、内地(祖国大陆)<br>果您在使用这些服务时注册过账号,则可凭此账号使用其他服务,例如:如果 |  |
|--------------|--------------------------------------|-------------------------|--------------------------------------------------------------------------|--|
| 您进行过图像校对,则可算 | 乱此账号进行"研招网上报名"、"兵行                   | 受登记"、"应征入伍"等            | 。而无需再次注册账号。                                                              |  |
| * 手机号        |                                      |                         |                                                                          |  |
| *短信验证码       |                                      | 免费获取                    |                                                                          |  |
| *密码          |                                      |                         |                                                                          |  |
| * 密码确认       |                                      |                         |                                                                          |  |
| * 姓名         |                                      |                         |                                                                          |  |
| *证件类型        | 居民身份证                                | ~                       | 中国大陆地区用户推荐设置居民身份证。                                                       |  |
| *证件号码        |                                      |                         |                                                                          |  |
| 安全邮箱         |                                      |                         | 请设定一个安全邮箱,忘记密码时可通过此邮箱线回密码。                                               |  |
|              | 请牢记您设置的密保问题及答案,                      | 以便于您忘记密码时道              | 到过此"密保问题、答案"找回密码。                                                        |  |
| 密保问题1        | 请选择                                  | ~                       | 这 <del>变</del><br>百余                                                     |  |
| 密保问题2        | 请选择                                  | ~                       | 放柴<br>首先                                                                 |  |
|              | 请洗柽                                  | ~                       | 答案                                                                       |  |

4、 登录学信网学信档案帐号(以下操作步骤均是已注册过学信档 案直接登陆)

输入注册过的用户名和密码登录

| )//)学信档案 |                           |       |
|----------|---------------------------|-------|
|          |                           | ٢     |
|          | <b>登录</b><br>请使用学信网账号进行登录 | 学信机器人 |
|          | 手机号/身份证号/邮箱               |       |
|          | @ 密码                      |       |
|          | 登录                        |       |
|          | 找回用户名 找回密码 注册             |       |
|          | 🔦 微信登录 🔥 支付主登录            |       |

# 5、进入学籍信息查询界面

| <ul> <li>录取信息</li> <li>学籍信息         <ul> <li>(图像校对)</li> <li>学历信息</li> <li><b>企</b></li></ul></li></ul> | 专业推荐——推荐母<br>很多高考考生对高校的专业情况并不了解<br>优势专业,为报考本校的学弟们提供一些建议<br>业,通过教育部阳光高考信息平台向广大考生<br>以下是截至目前您的母校推荐人数较好<br>上海邦德职业技术学院 | <ul> <li>荐出</li> <li>前春</li> <li>普通高校学生管理规<br/>学籍电子注册暂行力</li> <li>留学生学籍注册办法</li> <li>学籍及毕业证书政策</li> </ul> |            |                                                               |           |
|----------------------------------------------------------------------------------------------------|----------------------------------------------------------------------------------------------------|----------------------------------------------------------------------------------------------------|------------|---------------------------------------------------------------|-----------|
|                                                                                                    | 【专科专业】                                                                                                    |                                                                                                    |            |                                                               | 规范学历认证工作的 |
|                                                                                                    | 专业名称                                                                                                    | 推荐人数                                                                                                    | 推荐指数       | 我的推荐                                                          | 学籍电子注册问题解 |
|                                                                                                    | 计算机应用技术                                                                                                    | 6人                                                                                                    | *****      | 合合合合合                                                         |           |
|                                                                                                    | 应用英语                                                                                                    | 11人                                                                                                    | *****      | $\Rightarrow \Rightarrow \Rightarrow \Rightarrow \Rightarrow$ |           |
|                                                                                                    |                                                                                                    | 看所有专业的推荐                                                                                                  | <b>亨情况</b> |                                                               |           |

学信网 : 网站简介 : 联系我们 : 意见反馈 : 帮助 Copyright 2003-2011 学信网 京ICP证030485号

6、点击学籍信息

查询个人学籍注册信息。

提示:

查询不到个人学籍信息,有以下三种情况

## 1) 请检查个人信息是否输入正确

1、在打开个人学信档案页面右上角有个(欢迎您,邮箱地址),请点 击账户

 2、查看个人信息,如果确实个人信息有误,可以在修改个人信息中 进行修改,修改完毕后再点击学信档案,进行个人学籍信息查询。
 提示:现在碰到有个别学生注册时用的输入法输入自己的姓名用的是
 全角拼音,网上信息出现乱码,应该正确的是半角拼音,请学生输入时注意。

### 2) 学信档案注册流程是否完整

1、从未注册过学信档案的学生,在进行查询前先要注册

2、注册完用户名和密码之后,点击立即注册,会有提示到个人注册的邮箱中去接收邮件并激活,再进行下一步骤的个人信息注册(姓名、身份证号码、性别等个人信息)全部注册完毕后,才能登录个人学籍信息,进行查询。

#### 3) 学信档案注册忘记用户名和密码

1、请点击找回用户名和密码,之后会根据提示重新设定密码。

2、可以通过在线学信机器人中相关提示操作。